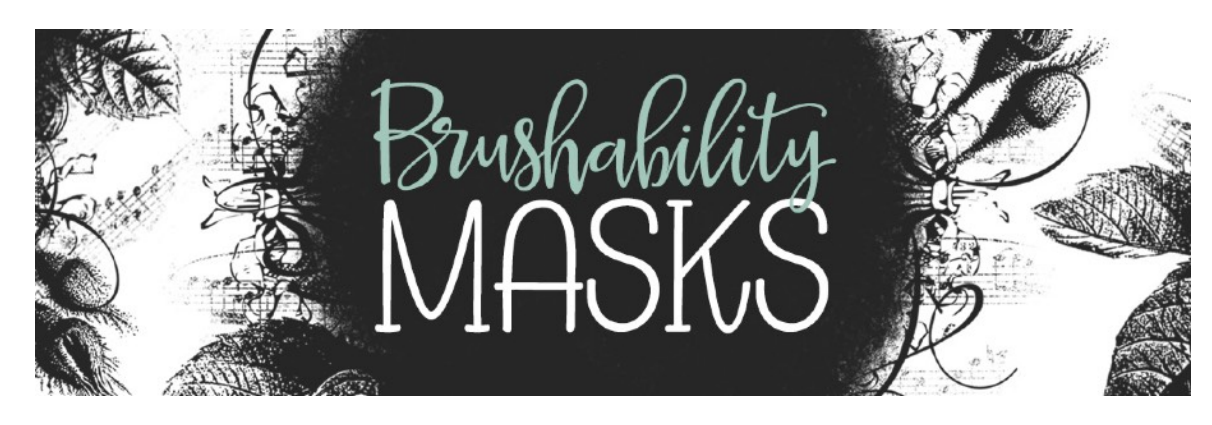

## Installing Brushes in Adobe Photoshop Terms of Use

- Download the BRM-ClassDownload-SyndeeRogers.zip located in the <u>Download</u> section of this class.
- Unzip the file.
- Get the Brush tool.
- In the Tool Options, open the Brush Picker, then open the flyout menu, and choose Import Brushes.
- In the dialog box, navigate to the folder you unzipped, click on the BRM-ClassBrushes-SyndeeRogers.abr file inside the folder, and click Open.
- The brush set will now appear at the bottom of the Brush Picker.